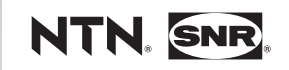

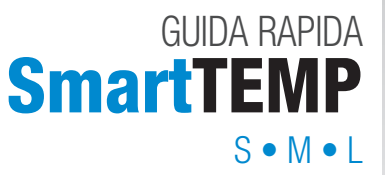

www.ntn-snr.com

With You

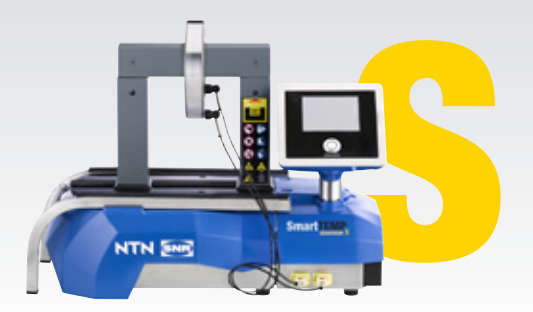

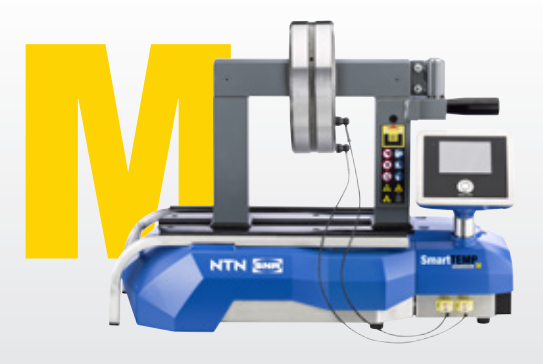

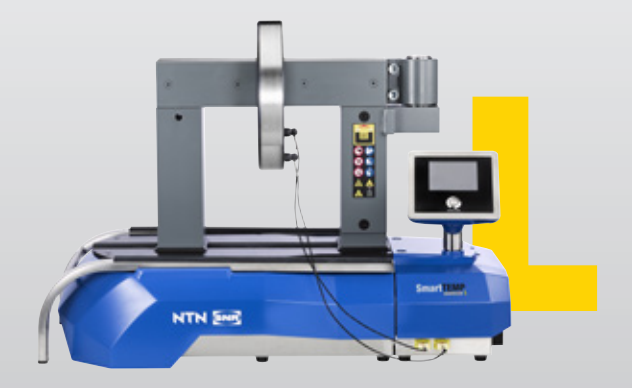

# **ESTRAZIONE DA IMBALLO**

Indossare le scarpe antinfortunistiche

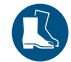

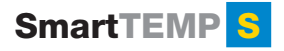

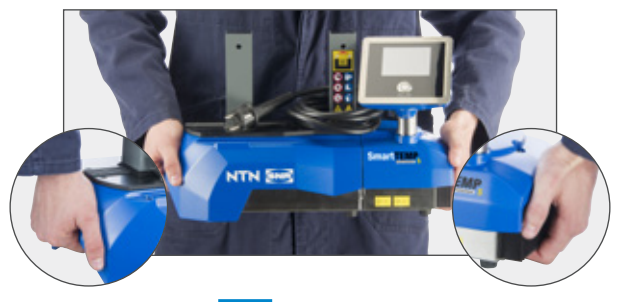

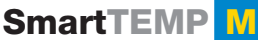

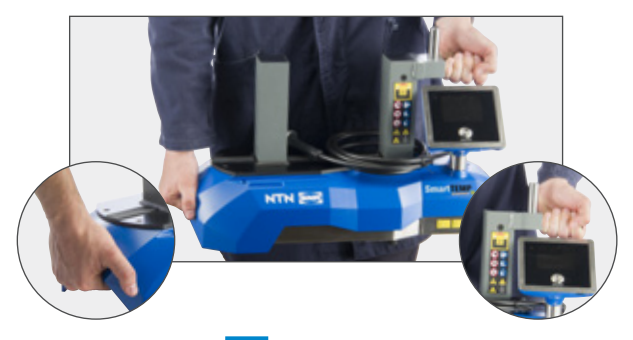

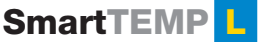

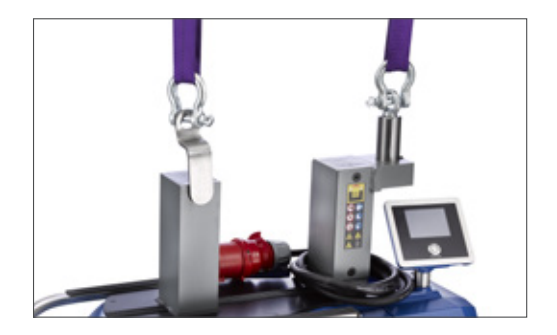

# LINGUE

Per cambiare lingua, premere il pulsante start/stop per 8 secondi e selezionare Languages (Lingue).

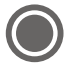

# IMPOSTAZIONI

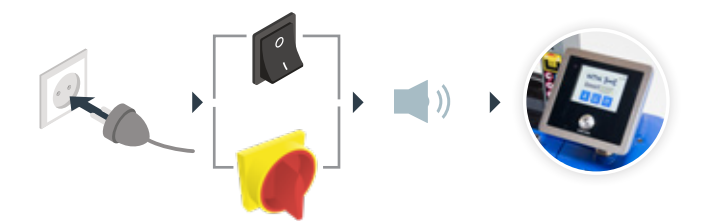

## PEZZO DA RISCALDARE

#### • Posizionamento del pezzo

Posizionare il pezzo in posizione verticale o orizzontale.

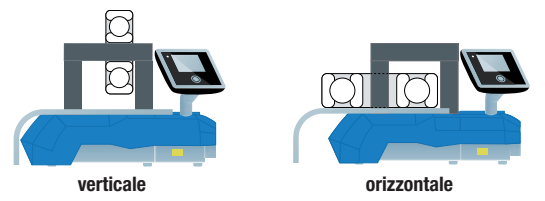

## • Scegliere la barra più adatta

Utilizzare la barra più grande disponibile o mettere una sopra l'altra due barre per centrare il pezzo in lavorazione attorno alla barra.

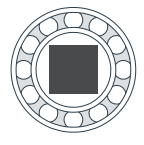

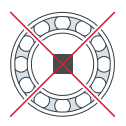

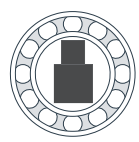

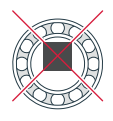

## • Utilizzo della sonda di temperatura

Collegare con il puntino rosso rivolto verso l'alto.

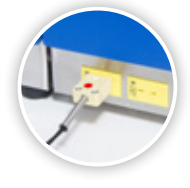

Posizionare la sonda sul pezzo vicino all'alesaggio.

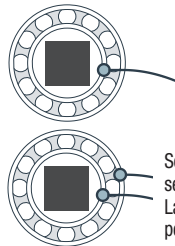

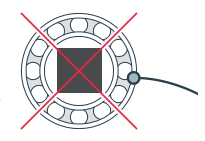

Solo per la modalità con 2 sensori. La seconda sonda è in opzione per SmartTEMP S e M.

# MODALITÀ TEMPERATURA UN SENSORE

# PREPARAZIONE Per modificare la temperatura, premere a 110°C. Altrimenti, passare al punto 2. 110°C. 100% 100% 100% 100% 110°C. 100% 110°C. 100% 110°C. 100% 110°C. 100% 110°C. 100% 100% 1

## **② PROCESSO DI RISCALDAMENTO**

Premere igcologie per avviare il ciclo di riscaldamento e portarsi a distanza di sicurezza.

Prima dell'avvio del ciclo, si attiva un conto alla rovescia di 5 secondi. Dopo aver raggiunto la temperatura impostata, il riscaldatore la manterrà.

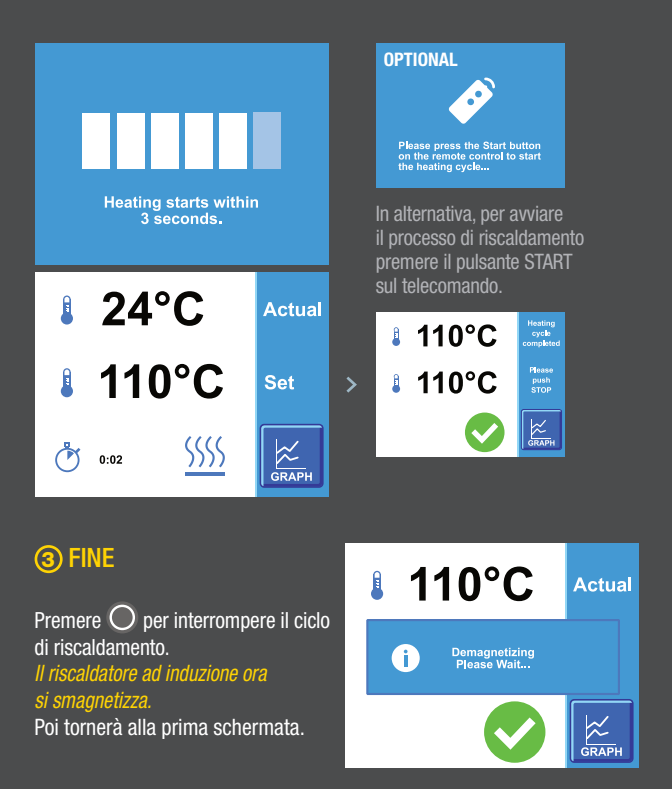

# 🔼 MODALITÀ RAMPA

| PREPARAZIONE                                         | Adjust the te<br>time if neces<br>start button | emperature and<br>ssary. Press<br>when ready |                    |
|------------------------------------------------------|------------------------------------------------|----------------------------------------------|--------------------|
| premere <b>110°C</b> .<br>Per modificare il tempo di | 11                                             | 0°C                                          |                    |
| riscaldamento, premere 👌 <b>0:00</b> .               | <b>७ 0:0</b>                                   | )0                                           | GRAPH              |
| Premere 🛨 o 💻 per modificare la tem                  | peratura (max 240                              | )°C).                                        | or this cycle.     |
| Dopo aver impostato la temperatura, premo            | ere <mark> /</mark> .                          | 110                                          | )°C <mark>≐</mark> |
| Premere 🛨 o 💻 per modificare il temp                 | 0.                                             | Please specifi                               | y the duration     |
| Dopo aver impostato la temperatura, premo            | ere <mark> /</mark> .                          | ి 0:0                                        | 00 =               |

## **② PROCESSO DI RISCALDAMENTO**

Premere igcologie per avviare il ciclo di riscaldamento e portarsi a distanza di sicurezza.

*Prima dell'avvio del ciclo, si attiva un conto alla rovescia di 5 secondi.* Dopo aver raggiunto la temperatura impostata, il riscaldatore la manterrà.

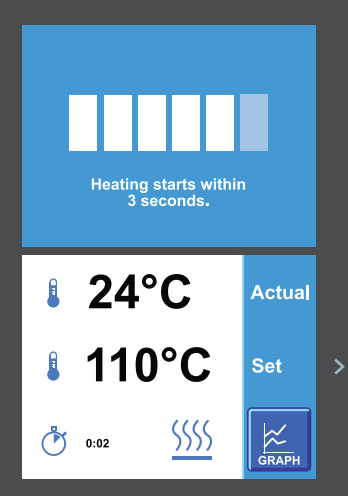

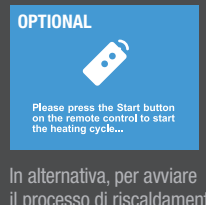

il processo di riscaldamento premere il pulsante START sul telecomando.

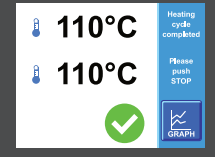

## 3 FINE

Premere O per interrompere il ciclo di riscaldamento. *Il riscaldatore ad induzione ora si smagnetizza.* Poi tornerà alla prima schermata.

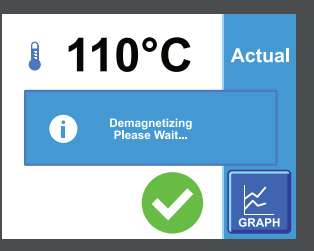

# MODALITÀ TEMPERATURA DUE SENSORI

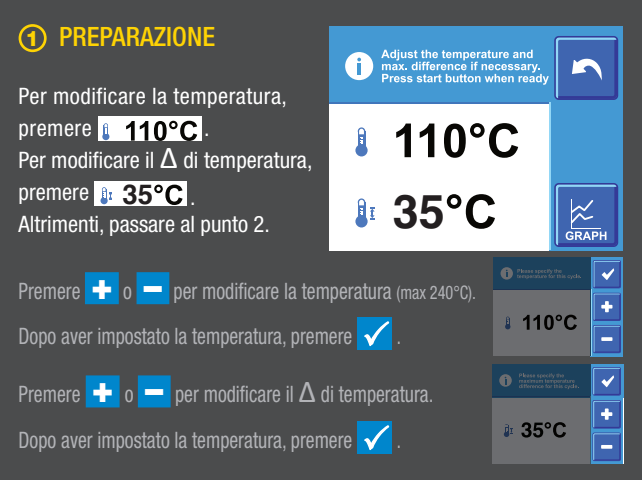

## **② PROCESSO DI RISCALDAMENTO**

Premere  ${igodot}$  per avviare il ciclo di riscaldamento e portarsi a distanza di sicurezza.

Prima dell'avvio del ciclo, si attiva un conto alla rovescia di 5 secondi. Dopo aver raggiunto la temperatura impostata, il riscaldatore la manterrà.

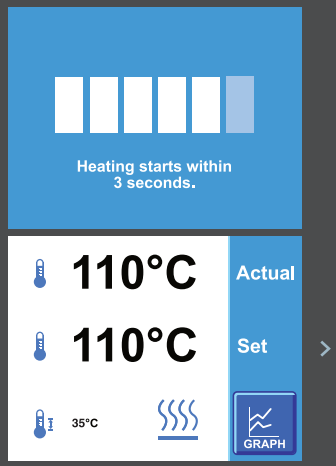

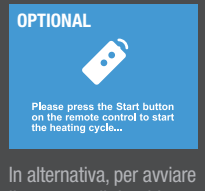

il processo di riscaldamento premere il pulsante START sul telecomando.

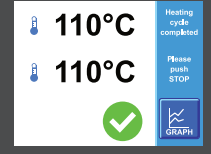

## 3 FINE

Premere O per interrompere il ciclo di riscaldamento. *Il riscaldatore ad induzione ora si smagnetizza.* Poi tornerà alla prima schermata.

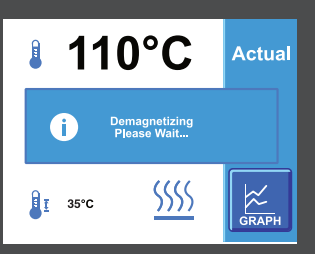

# MODALITÀ TEMPO

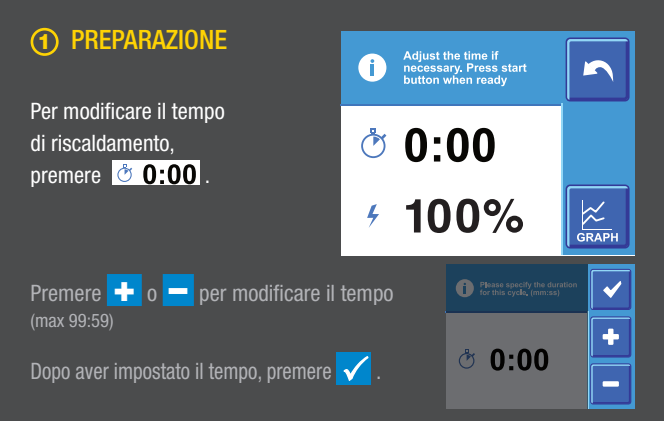

## **(2)** PROCESSO DI RISCALDAMENTO

Premere O per avviare il ciclo di riscaldamento e portarsi a distanza di sicurezza. Prima dell'avvio del ciclo, si attiva un conto alla rovescia di 5 secondi.

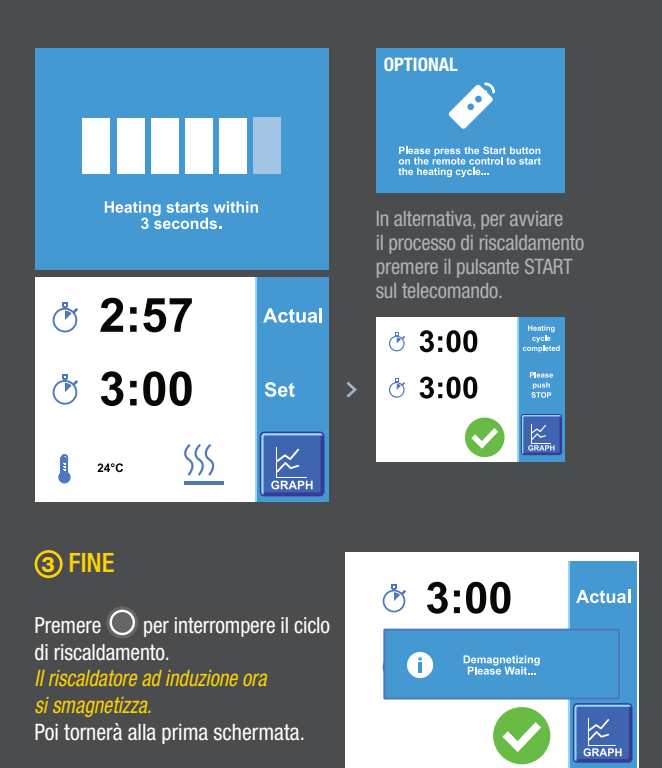

# **REGISTRAZIONE DATI**

#### **SALVATAGGIO DEI DATI**

- Terminare il ciclo di riscaldamento e premere il pulsante col grafico
- Inserire la chiavetta USB nel riscaldatore
- OPREMERE I PUISANTE SALVA E I PUISANTE CONFERMA

#### **CONVERTIRE IN GRAFICO**

- Inserire la chiavetta USB nel PC
- 2 Aprire la cartella sulla chiavetta USB
- Oprire il/i file .CSV
- Selezionare le colonne di dati e inserire il grafico a linea

#### SALVARE IL GRAFICO IN PDF

- 1 Premere CTRL + P sulla tastiera
- 2 Selezionare la stampante per i documenti Per ottenere il miglior risultato: usare Microsoft Print to PDF o Microsoft XPS Document Writer
- O Premere il tasto stampa Seguire le istruzioni a schermo

## AGGIORNAMENTO DEL FIRMWARE

#### **PREPARAZIONE DELLA CHIAVETTA USB**

- Scaricare il file di aggiornamento dal nostro sito web
- 2 Estrarre il file zip
- Inserire la chiavetta USB nel PC
- Spostare i file di aggiornamento nella directory principale della chiavetta USB
- 5 Espellere la chiavetta USB dal PC

#### **AGGIORNAMENTO DEL RISCALDATORE**

- Accendere il riscaldatore e inserire la chiavetta USB
- Prevente and the second is a second in the second is a second in the second in the second is a second in the second in the second is a second in the second in the second is a second in the second in the second is a second in the second in the second in the second is a second in the second in the se
- Scorrere fino alla fine dell'elenco
- Selezionare "Aggiorna firmware GUI"
- 6 Controllare la versione e premere il pulsante conferma
- Attendere il completamento dell'aggiornamento del riscaldatore
- Seguire le istruzioni a schermo

Questo documento è di proprietà esclusiva di NTN-SNR ROULEMENTS. Qualsiasi riproduzione, totale o parziale, senza previa autorizzazione scritta di NTN-SNR ROULEMENTS è severamente vietata. Ogni violazione delle presenti disposizioni sarà perseguibile legalmente.

Nonostante la cura e l'attenzione dedicate alla realizzazione del presente documento, NTN-SNR ROULEMENTS non potrà essere considerata responsabile per eventuali errori ed omissioni eventualmente contenuti in esso. Nell'amatho della notarso apolitica aziendale di norace a eviluppo, di riserviamo il diritto di modificare serva prevenso, totalmente o in parte, i prodotte il e specifiche riportati nel presente documento.

NTN SNR

© NTN-SNR ROULEMENTS, copyright internazionale 2018.

NTN-SNR ROULEMENTS 1 rue des Usines - 74000 Annecy RCS ANNECY B 325 821 072 Code APE 2815Z - Code NACE 28.15

www.ntn-snr.com

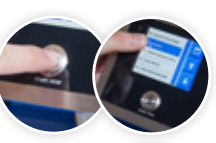

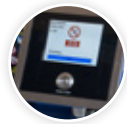

With You

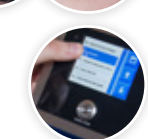

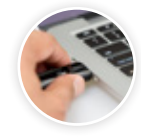

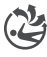

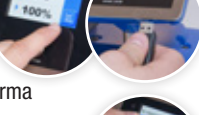